## **Registration**

Am besten machst du die an einem Computer und nicht per Natel...

- 1. Link: https://www.sportsnow.ch/space/ichzeit?locale=de
- 2. Oben rechts: «Konto erstellen»
- 3. Du erhältst eine Mail zur Bestätigung, dauert in der Regel ein paar Minuten und könnte auch im Spam landen. Gehe also in dein privates Mail und bestätige den erhaltenen Link.
- 4. Zurück auf der Homepage siehst du «Mein Studio finden» und suchst dort nach «Ichzeit»
- 5. Wähle deine erste Stunde, ab der du im neuen Jahr wieder in den Kurs kommen möchtest -> «buchen»

Der Rest ist selbsterklärend...

Deine Buchungen kannst du verwalten oben rechts unter «**mein Konto**». Dort findest du auch «**meine Stunden**» und kannst dich für einzelne Stunden wieder stornieren.

Unter «**meine Abonnemente**» siehst du den aktuellen Stand der Abos inkl. verfügbare Stunden. Möchtest du wieder zurück zum Stundenplan, um dich zum Beispiel wieder in neue Stunden einzubuchen, gehst du oben rechts auf «**Ichzeit**» und kommst so zurück zur Übersicht.

## Rechnungen:

- Die Rechnungen werden dir nicht wie bis anhin per Mail zugeschickt, sondern findest du unter «meine Abonnemente» -> «Aktion» -> «Rechnung herunterladen».
- Die Rechnungen der gekauften Produkte müssen innerhalb der Zahlungsfrist von 30 Tagen bezahlt werden (Betrag abzüglich der noch guthabenden Stunden vom aktuellen Halbjahr).